## 印刷チケットのチャージ手順(パソコン編)

## 1. 印刷管理システムにログイン

下記 URL から印刷管理システムにログインしてください

パソコン: https://apprn.mejiro.ac.jp:8090/ja/?mobile=0

モバイル: https://apprn.mejiro.ac.jp:8090/ja/?mobile=1

※モバイル端末でアクセスする場合は、「Mejiro\_Wi-Fi」に接続して アクセスください。 パソコン用 QR コード

モバイル用 QR コード

| KYOCER8             | 印刷管理システム                |
|---------------------|-------------------------|
| 日本語 (日本)            | Ţ                       |
| ユーザー名               |                         |
| パスワード/PIN コード       |                         |
| ים 🔍                | ヴィン                     |
| KYOCERA Net Manager | 5.10.4 · <u>モバイルビュー</u> |

パソコンへのログインと同様に、 学籍番号とパスワード入力し、ログインしてください

## 2. 印刷チケットのチャージ

「クレジットをチャージ」ボタンを押してください

| KYDCER3 - ① ホーム ×             | 印刷管理システム     |  |  |  |  |  |
|-------------------------------|--------------|--|--|--|--|--|
| ◎ 更新 🕛 ログアウト                  |              |  |  |  |  |  |
| クイック リンク: 📄 ジョブ 🤌 レポート 🛛 🎇 設定 |              |  |  |  |  |  |
| クレジット                         | ジョブ          |  |  |  |  |  |
| アカウント残高: ¥0                   | レディージョブ: 0   |  |  |  |  |  |
| クレジットをチャー<br>ジ 知              | 停止されたジョブ: 0  |  |  |  |  |  |
|                               | お気に入りのジョブ: 0 |  |  |  |  |  |
| <b>ユ_</b>                     |              |  |  |  |  |  |

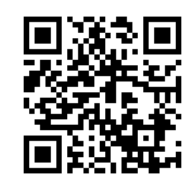

「クレジットをチャージ」ダイアログ内の「クレジットのコードを入力」欄に、購入済みの印刷チケットコード(12桁)を入力し、「クレジット をチャージ」ボタンをクリックしてください。

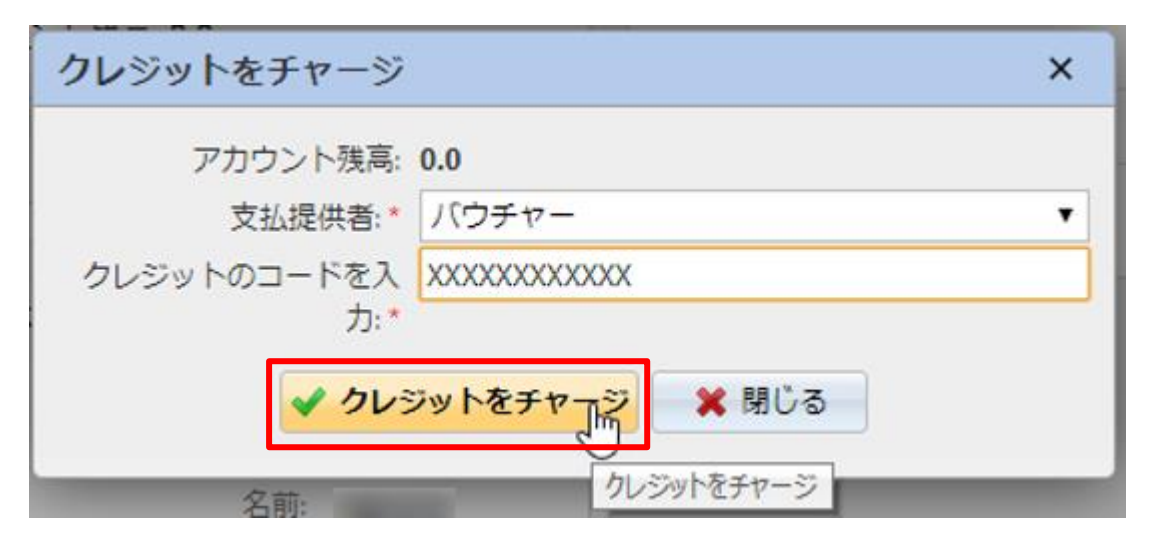

ホーム画面にて、アカウント残高が増え、無事にチャージされたことが確認できます。

|                                         | 🕄 КУОСЕRа –                        | î т-д × |                | 印刷管理システム |  |
|-----------------------------------------|------------------------------------|---------|----------------|----------|--|
| KYDCER3 - 爺 ホー.                         | ① ロゴをクリックしてブラウズしてください % KYOCERa 隠す |         |                |          |  |
| ① ロゴをクリックしてブラウ                          | フリックしてブラウ C 更新 U ログアウト             |         |                |          |  |
| ② 更新 ◎ ログアウト カイック ロンク ○ ポーゴ ▲ レポート ◇ 沿字 |                                    |         |                |          |  |
| クイックリンク: 📄 ジョブ 🐇                        |                                    |         |                |          |  |
| クレジット                                   | クレジット                              |         | ジョブ            |          |  |
| アカウント残高; <b>0.0</b>                     | アカウント残高: 100                       | .0      | レディージョブ:       | 0        |  |
| クレジットをチャー<br>ジ                          | クレジットをチャ                           | - クレ:   | ジット明 停止されたジョブ: | 0        |  |
| アカ アカ が 増                               | ウント残高<br>えました                      |         | 細 お気に入りのジョン    | ブ: 0     |  |